### Jäsenten päivitys vuodelta toiselle

Vuodenvaihteen jälkeen tehtävä jäsenyyksien vuosipäivitys on muuttunut

### Muutos

- DanceCoressa tehtiin viime syksynä käyttäjäkysely seura-admineille. Sen ehdotusten pohjalta. Otettiin / otetaan käyttöön muutamia uusia ominaisuuksia.
- Yksi on seuran jäsenyyksien siirto vuodelta toiselle.
- Se on aikaisemmin tehty klikkaamalla jokaista siirtyvää. Nyt se tehdään ikäänkuin päinvastoin
- Klikataan niitä, jotka eivät siirry
- Tässä muutama kuva kuinka päivitys tehdään.

#### Jäsenyydet sivulla:

| Etusivu / <mark>Jäsenyydet</mark> |                       |          |         |           |          | JÄSENYYDET         |
|-----------------------------------|-----------------------|----------|---------|-----------|----------|--------------------|
| Jäsenyydet                        |                       |          |         |           |          | Valinnat 🗸         |
| Näytä kerralla 25 🗸 riviä         | Vain voimassaolevat 🗸 |          |         |           | Etsi:    | + Uusi<br>▲ Tuonti |
| Nimi 🔺                            | Seura 🖨               | Тууррі 🗘 | Alkaa 🌲 | Päättyy ≑ | Muokatte | Muokkaustila       |
|                                   |                       |          |         |           |          | 🗋 Muodosta CSV     |
| Muokkaustila                      |                       |          |         |           |          | 🗴 Muodosta Excel   |
|                                   |                       |          |         |           |          | 🕒 Muodosta PDF     |
|                                   |                       |          |         |           |          | 街 Kopioi tiedot    |
|                                   |                       |          |         |           |          | 🔒 Tulosta          |

Valitaan alasvetovalikosta asetukseksi "Kaikki" Silloin tulevat kaikki seuran nykyiset jäsenet näkyviin

Jäsenyydet Näytä kerralla Kaikki v riviä Vain voimassaolevat v

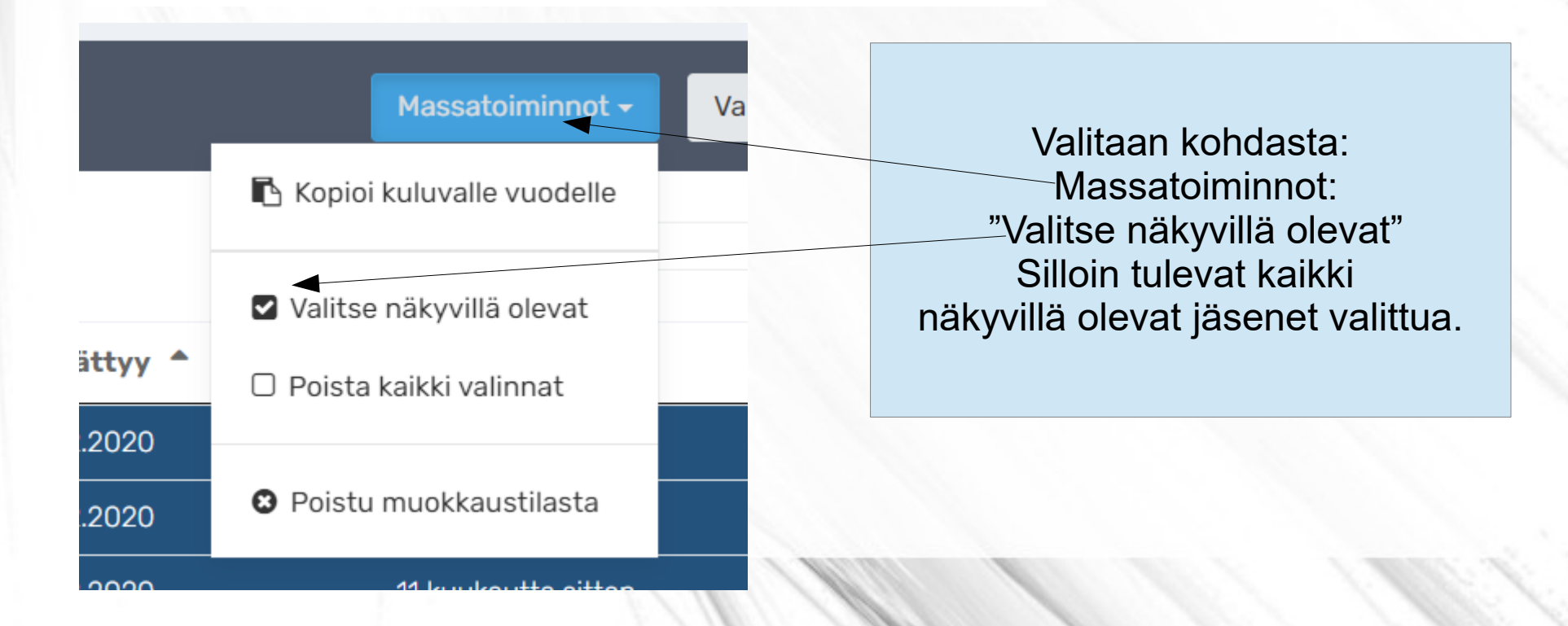

Nimi

~

~

~

~

~

~

~

 Klikkaillaan niistä jäsenistä jotka EIVÄT jatka uudella vuodella "Täppi" pois. Tähän tapaan:

- Kun kaikki "jatkamattomat" on klikattu eli valinta poistettu.
- Klikataan kohdasta "Massatoiminnot" tekstiä "Kopioi kuluvalle vuodelle"

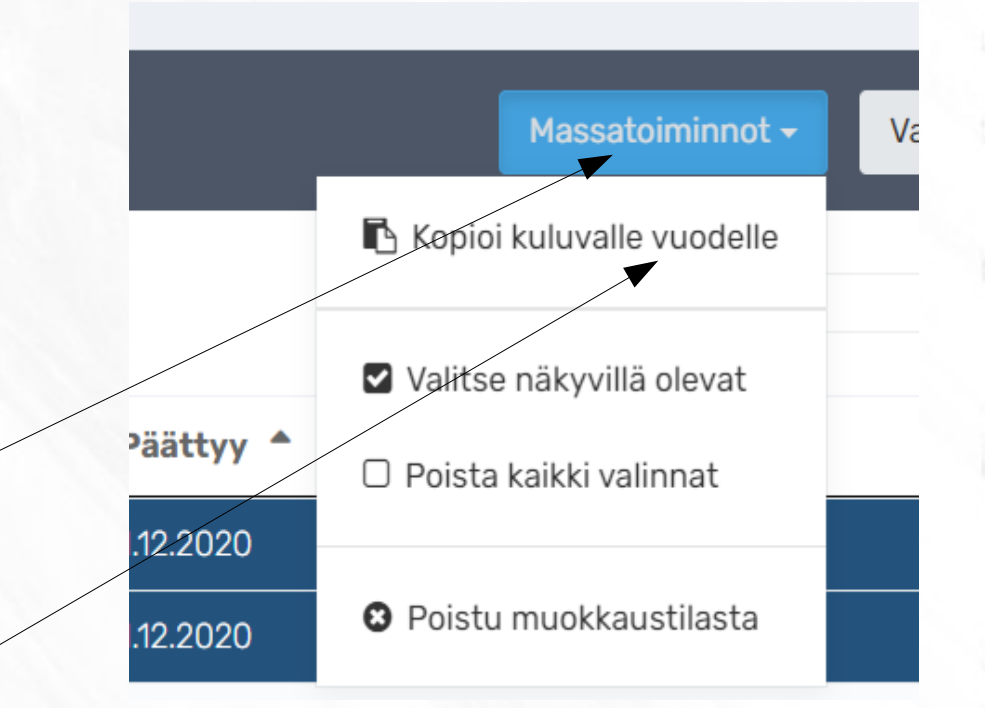

- Voila ----
- Jäsenet on siirretty kuluvalle vuodelle.
- Tämä siis tehdään vasta
- VUODEN 2021 PUOLELLA !!!